## MANUAL DE REGISTRO DE MEDIOS DE COMUNICACIÓN PARA ACREDITACIÓN DE PROPAGANDA ELECTORAL

SIMPE

SISTEMA DE MONITOREO Y PROPAGANDA ELECTORAL v1.0

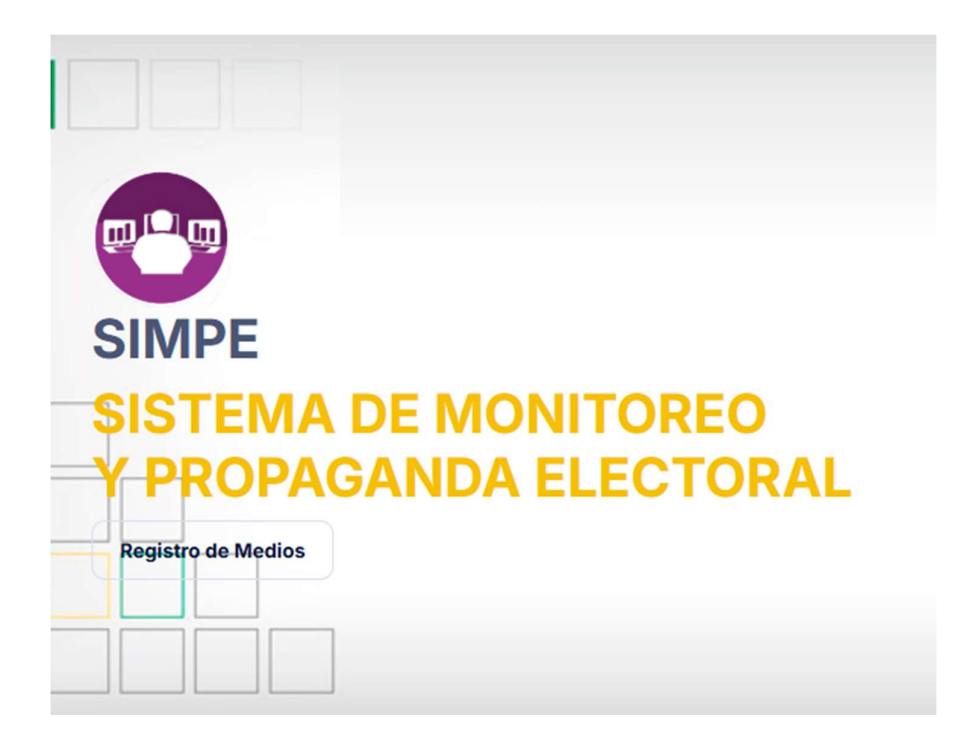

El presente manual contiene las instrucciones para el correcto uso del Sistema de Monitoreo y propaganda electoral, que permite gestionar el registro y acreditación de medios de comunicación para realizar la difusión de propaganda electoral rumbo a las Elecciones Generales 2025 hasta su aprobación o rechazo si corresponde. Toda información y documentación adjunta es visualizada para su revisión, verificación y así determinar la aceptación o rechazo por el Tribunal Supremo Electoral, según sea el ámbito del trámite de solicitud.

 En la barra de direcciones de su navegador de preferencia, escriba la siguiente dirección url:

https://simpe.oep.org.bo

← → C (≌ https://simpe.oep.org.bo

Cuando haya ingresado a la dirección, se le desplegará la siguiente pantalla:

| < → C                            | ≌ຣ simpe.oep.org.bo                         |                           | ☆ む   소 🔹 🕕 : |
|----------------------------------|---------------------------------------------|---------------------------|---------------|
|                                  |                                             | Inicio Registro de Medios | 2 Ingreso     |
| SIME<br>SIST<br>Y PR<br>Registro | PE<br>EMA DE MONITOREO<br>OPAGANDA ELECTORA | L                         |               |

 A continuación debe seleccionar la opción Registro de Medios como se muestra en la siguiente imagen:

| ← → C ≝ simpe.oep.org.bo                                                |                           | ☆ ひ   소 🔹 🤇 |
|-------------------------------------------------------------------------|---------------------------|-------------|
|                                                                         | Inicio Registro de Medios | A Ingreso   |
| SIMPE<br>SISTEMA DE MONITORE<br>PROPAGANDA ELECTO<br>Registro de Medios | O<br>DRAL                 |             |

Posteriormente se mostrara la siguiente figura:

| Registro Nuevo de Medios                                                                                                    |  |
|----------------------------------------------------------------------------------------------------|--|
| <ul> <li>Ingrese sus datos para registrar su medio de comunicación. Este registro es único, ya sea de alcance nacional o departamental. Posteriormente, se le solicitará información complementaria correspondiente a ambos niveles.</li> <li>Una vez completado y enviado el formulario, el personal del TSE revisará la información proporcionada. En caso de aprobación, recibirá un correo electrónico con la confirmación del registro y los datos de acceso a la plataforma.</li> </ul> |  |

Deslícese levemente hacia abajo con el ratón o la barra de desplazamiento vertical hasta que aparezca el siguiente formulario. Recuerde que las cajas de texto señalados con un asterisco son de llenado obligatorio.

**3.** Llene los espacios como se muestra en el ejemplo de la siguiente figura:

## Datos generales del medio

| LA VOZ DEL PUEBLO                                                          |                                   |
|----------------------------------------------------------------------------|-----------------------------------|
| Razón Social *                                                             | NIT *                             |
| LA VOZ DEL PUEBLO                                                          | 123456789010                      |
| Tipo de Medio *<br>Puede seleccionar mas de una opción<br>Televisión Radio | V Impreso Vigital / Redes Sociale |
| Representante Legal *                                                      | Número de Celular *               |
| Juan Perez                                                                 | 78765432                          |
|                                                                            |                                   |

Verifique que el correo electrónico que registrará sea válido y estéactivo, puesto que se le mandará un código de verificación **Captcha** para que pueda acceder al sistema,

| Correo electrónico *     | <br>1                  |  |
|--------------------------|------------------------|--|
| Verificación Captcha     |                        |  |
| W4F55M                   |                        |  |
| w4F55M                   |                        |  |
|                          | Enviar                 |  |
| Estoy de acuerdo con los | férminos y condiciones |  |

¿Ya tienes una cuenta? Ingresar

Una vez llenados todos los campos solicitados y aceptar los Términos y condiciones debe presionar el botón **Enviar**, luego le aparecerá una ventana emergente con el aviso de confirmación indicando que se llenó el formulario de manera satisfactoria, como se muestra en la siguiente figura:

| 4. | Formulario enviado satisfactoriamente.<br>Aceptar                                                                       | n la  |
|----|----------------------------------------------------------------------------------------------------|-------|
|    | Los mensajes que lleven más de 30 días en Spam se eliminarán automáticamente. Eliminar todos los mensajes de spam ahora |       |
|    | SISTEMA DE MONITORE. Habilitación de cuenta I OEP - Estimado La Voz del Pueblo. Su cuenta ha sido aprobada y habilitada | 14:13 |

Se le enviará a su correo electrónico una contraseña temporal que podrá modificar posteriormente:

## Estimado La Voz del Pueblo,

10

Su cuenta ha sido aprobada y habilitada para su acceso. Ahora tiene acceso a la plataforma de **Registro de Medios y Propaganda**. Esta es su nueva contraseña, se le recomienda cambiar una vez ingresado al sistema.

# A1AD955194

### Tribunal Supremo Electoral

Av. Sánchez Lima esq. Pedro Salazar (Sopocachi) #8748 (591) 2 - 2424221 / (591) 2 - 2422338 / (591) 2 - 2416710

## info@oep.org.bo

No responder a este mensaje, es una notificación automática.

١

5. Cuando reciba este correo de confirmación, diríjase nuevamente al Sistema de Monitoreo de Medios de difusión de propaganda electoral. Sitúese en la sección superior derecha y presione el botón Ingreso, como muestra la siguiente imagen:

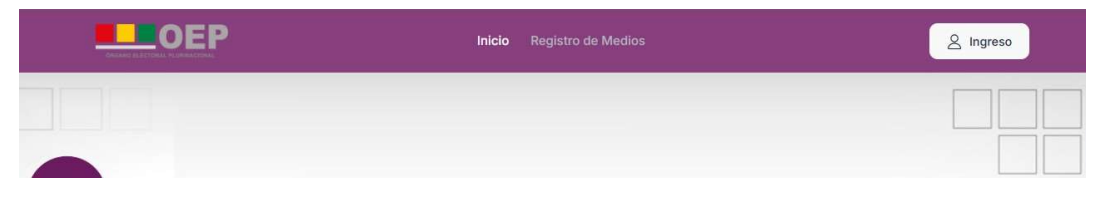

Se desplegará la siguiente ventana de ingreso al sistema, donde debe llenar los datos requeridos:

| SIMPE             |                            |
|-------------------|----------------------------|
|                   | DE MONITOREO               |
|                   | INGRESO                    |
| lavozdelpueblo@gn | nail.com                   |
|                   |                            |
|                   | ¿Olvidaste tu contraseña ? |
|                   | Ingresar                   |
| ¿No tien          | es una cuenta? Regístrate  |

Cuando haya ingresado al sistema, aparecerán en la parte superior de la pantalla dos etapas:

- 1. Medio de comunicación
- 2. Acreditaciones a procesos electorales

6. Para completar el proceso, debe llenar *obligatoriamente* primero la etapa 1 (Medio de Comunicación) y luego la etapa 2 (Acreditaciones procesos electorales):

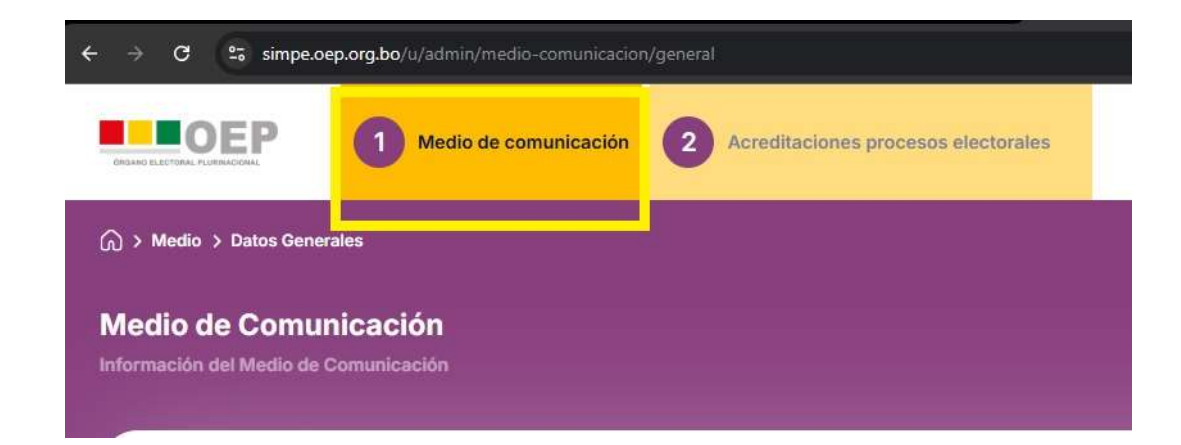

En la etapa 1, verá un formulario para el registro de medios y cuatro subetapas para que pueda completar datos adicionales a los ya registrados: **Datos Generales, Tipo y Alcance, Datos de Contacto** y **Archivos**.

| Formularios para e registro de medios  | el<br>S              | Datos Generales                                       |
|----------------------------------------|----------------------|-------------------------------------------------------|
| Datos Generales                        | ->                   | Nombre del medio *                                    |
| Tipo y Alcance                         | ÷                    | La Voz del Pueblo                                     |
| Datos de Contacto                      | ÷                    | Ingrese el nombre comercial del medio de comunicación |
| Archivos                               | +                    | Razón Social *                                        |
| Importante                             | ·····                | la voz del pueblo s.r.l.                              |
| Una vez completa<br>los formularios de | do todos<br>registro | NIT *                                                 |

# 6.1. Datos Generales

En esta parte o subetapa se puede llenar y editar (corregir) la información en caso de que hubiera algún error:

#### Datos Generales

| Nombre d | el medio * |
|----------|------------|
|----------|------------|

La Voz del Pueblo

Ingrese el nombre comercial del medio de comunicación.

#### Razón Social \*

la voz del pueblo s.r.l.

#### NIT \*

123456789010

Nombre del Representante Legal \*

juan perez

Nombre del representante legal o propietario.

# Al finalizar el llenado del formulario debe presionar el botón **Guardar** para avanzar a la siguiente etapa:

|                                                      | Expedido en                                   |   |
|------------------------------------------------------|-----------------------------------------------|---|
| 12345678910                                          | La Paz                                        | ~ |
| Número de cédula de identidad del representante legi | al o propietario.                             |   |
| Notas                                                |                                               |   |
| Medio de comunicación digital especializad           | o en noticias de difusion de interés nacional |   |
|                                                      |                                               | # |
| Logo del Medio                                       |                                               |   |
| 0                                                    |                                               |   |
|                                                      |                                               |   |
| Nor                                                  |                                               |   |
| LAVOZ<br>DEL PUEBLO                                  |                                               |   |
|                                                      | selec * npg * ing v * ingg                    |   |
| Logotipo del medio de comunicación. Formatos acept   | tados *.png, *.jpg y *.jpeg                   |   |
| Logotipo del medio de comunicación. Formatos acept   | ados *.png, *.jpg y *.jpeg                    |   |

# 6.2. Tipo y Alcance

En esta subetapa debe llenar los *checkbox* indicando el tipo de medio de información (si es televisivo, radial, impreso, o digital) y el alcance (nacional, departamental o regional).

Presione en el icono 🧖 , para registrar su Cobertura y alcance.

| 2 0 020 0                                                                                              |                    | Tipo de N  | ledio                          |                         |                    |                                |                                   |
|----------------------------------------------------------------------------------------------------|--------------------|------------|--------------------------------|-------------------------|--------------------|--------------------------------|-----------------------------------|
| Datos Generales                                                                                        | ÷                  | Puede sele | eccionar más de una opc        | ión, en tal caso, en su | declaración jurada | debe incluir las tarifas de lo | os tipos de medios seleccionados. |
| ipo y Alcance                                                                                          | ÷                  | Telev      | risivo                         |                         |                    |                                |                                   |
| atos de Contacto                                                                                       | ÷                  | Radia      | al                             |                         |                    |                                |                                   |
| irchivos                                                                                               | ÷                  | Impr       | eso                            |                         |                    |                                |                                   |
|                                                                                                    | ······             | 🔽 Digit    | al                             |                         |                    |                                |                                   |
| Una vez completado todos<br>los formularios de registro<br>de medios, debe ingresar a<br>la sección de |                    | Coberte    | ura y Alcance<br>TIPO DE MEDIO | COBERTURA               | ALCANCE            | DEPARTAMENTO                   | MUNICIPIO/REGIÓN/AIOC             |
| la sección de<br>Acreditaciones pr                                                                     | rocesos            |            |                                |                         |                    |                                |                                   |
| la sección de<br>Acreditaciones pr<br>electorales (punto<br>menú superior).                            | rocesos<br>o 2 del | Ø          | DIGITAL                        |                         |                    |                                |                                   |
| la sección de<br>Acreditaciones pr<br>electorales (punt<br>menú superior).                             | rocesos<br>o 2 del |            | DIGITAL                        |                         |                    |                                | ξ.                                |

Cuando haya llenado los datos solicitados, pulse el botón **Guardar** para avanzar a la siguiente subetapa, como se puede ver en la imagen:

# 6.3. Datos de Contacto

En esta parte debe llenar los datos requeridos, correo electrónico o e-mail, dirección, teléfono, sitio web, además de las cuentas de redes sociales si corresponde, para finalizar este paso pulsando el botón **Guardar**, como se muestra en las siguientes imágenes:

| Formularios para el<br>registro de medios                                                                                                    |               | 🕾 Datos de Contacto                   |           |
|----------------------------------------------------------------------------------------------------|---------------|---------------------------------------|-----------|
| Datos Generales                                                                                                    | ÷             | Correo electrónico *                  |           |
| Гіро у Alcance                                                                                                    | ÷             | lavozdelpueblo@gmail.com              |           |
| Datos de Contacto                                                                                                    | ÷             |                                       |           |
| Archivos                                                                                                    | $\rightarrow$ | Domicilio Legal *                     |           |
|                                                                                                    |               | San Pedro, Av. Landaeta Nº 100        |           |
| importante                                                                                                    |               | Dirección para fines de notificación. |           |
| Una vez completado todos<br>los formularios de registro<br>de medios, debe ingresar a<br>la sección de<br>Acreditaciones procesos<br>electorales (punto 2 del<br>menú superior). |               | Persona de Contacto *                 | Celular * |
|                                                                                                    |               | Juan Perez                            | 78765432  |
|                                                                                                    |               | Sitio web                             |           |
|                                                                                                    |               | lavozdelpueblo.com                    |           |
|                                                                                                    |               |                                       |           |

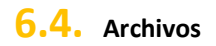

En esta última subetapa se debe adjuntar o subir los siguientes archivos solicitados en versión digital: Poder Notariado, Cédula de Identidad del represente legal y NIT del medio de comunicación. Los archivos deben estar en formato PDF y no deben sobrepasar los 5 Megabytes, como se puede apreciar en las siguientes imágenes:

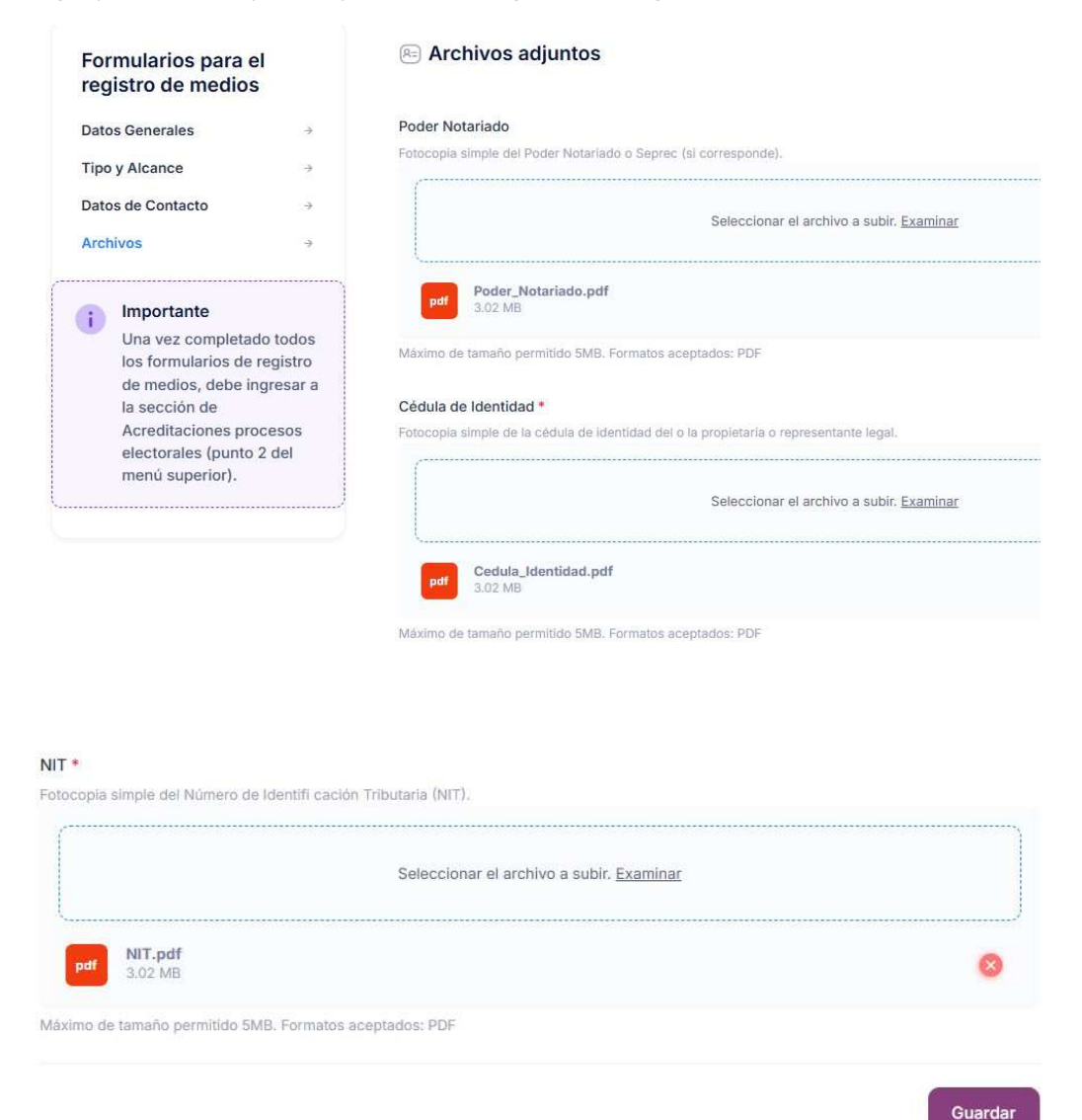

**6.5.** Cuando termine de cargar los archivos, para finalizar esta última subetapa debe presionar el botón **Guardar**. El sistema le mostrará la siguiente ventana emergente, con el mensaje de confirmación:

| $\checkmark$      |
|-------------------|
| Registro exitoso. |
| Aceptar           |

7. Ahora debe proceder con la etapa 2 (acreditación del medio de comunicación):

|                               | 1 Medio de comunicación | 2 Acreditaciones procesos electorales |
|-------------------------------|-------------------------|---------------------------------------|
|                               |                         |                                       |
| Acreditaciones                |                         |                                       |
| Listado de todas las acredita | aciones del medio       |                                       |

Para proseguir con esta etapa debe seleccionar el botón Nueva acreditación:

| ) > Lista de acreditaciones                 |        |         |                      |          |             |                    |  |
|---------------------------------------------|--------|---------|----------------------|----------|-------------|--------------------|--|
| creditaciones                               |        |         |                      |          |             |                    |  |
| stado de todas las acreditaciones del medio |        |         |                      |          |             |                    |  |
| O Buscador                                  | Buscar | Limniar |                      |          |             |                    |  |
| M, Danaraa                                  | 50500  | Lingut  |                      |          |             |                    |  |
| Acreditaciones Procesos electorales 4       |        |         |                      |          | 10          | lueva acreditación |  |
| DOCUMENTO PROCESO ELECTORAL                 |        |         | PLAZO ACREDITACIONES | ESTADO ~ | FECHA ENVÍO | OPCIONES           |  |
|                                             |        | No      | existen registros.   |          |             |                    |  |
| Mostrar 10 v Mostrando 0 registros          |        |         |                      |          |             | < >                |  |
|                                             |        |         |                      |          |             |                    |  |

**7.1.** Luego le aparecerá la siguiente imagen y debe seleccionar el proceso electoral en curso (en este caso Elecciones Generales 2025)

| PROCESOS ELECTORA                         | ALES              |
|-------------------------------------------|-------------------|
| Lista de los Procesos electorales activos | para acreditación |
|                                           |                   |
| 17/08/2025<br>Elecciones Generales 2025   | Seleccional       |
| Fecha límite de postulación: 03/07/2025   |                   |
| echa límite de postulación: 03/07/2025    |                   |
|                                           |                   |
| Cancelar                                  |                   |
| Caricelar                                 |                   |

×

**7.2.** Posteriormente se desplegará una ventana con la verificación de todos los datos introducidos anteriormente: **Medio de comunicación**, **documentos**, **Tarifario**, **Resumen** y un mensaje de **Confirmación**, con lo que concluye todo el registro y acreditación del medio de comunicación:

| 1 Proceso electoral |                                                               | ÓN                                                     |                                                            |
|---------------------|---------------------------------------------------------------|--------------------------------------------------------|------------------------------------------------------------|
| 2 Documentos        | Nombre del medio<br>La Voz del Pueblo                         | Razón social<br>la voz del pueblo s.r.l.               | NIT<br>123456789010                                        |
| 3 Tarifario         |                                                               |                                                        |                                                            |
| 4 Resumen           |                                                               |                                                        |                                                            |
| 5 Confirmación      |                                                               |                                                        | Siguiente                                                  |
|                     |                                                               |                                                        |                                                            |
| 2 Documentos        | Declaración jurada *<br>Declaración jurada en la que señale q | ue no tiene impedimento para difundir propaga          | inda electoral, cobertura efectiva del medio del tarifario |
| 3 Tarifario         |                                                               | <mark>Seleccionar</mark> el archivo a subir. <u>Ex</u> | aminar                                                     |
| 4 Resumen           |                                                               |                                                        | )                                                          |
| 5 Confirmación      | pdf Declaracion_Jurada.pd<br>3.02 MB                          | f                                                      | 8                                                          |
|                     | Máximo de tamaño permitido 5MB. Fo                            | rmatos aceptados: PDF                                  |                                                            |
|                     |                                                               |                                                        |                                                            |
|                     |                                                               |                                                        |                                                            |
|                     | ← Atrás                                                       |                                                        | Siguiente                                                  |

• Los documentos que indican declaración jurada, son cartas o notas simples dirigidas al TSE (Tribunal Supremo Electoral), con sello y firma.

## DOCUMENTOS ADJUNTOS

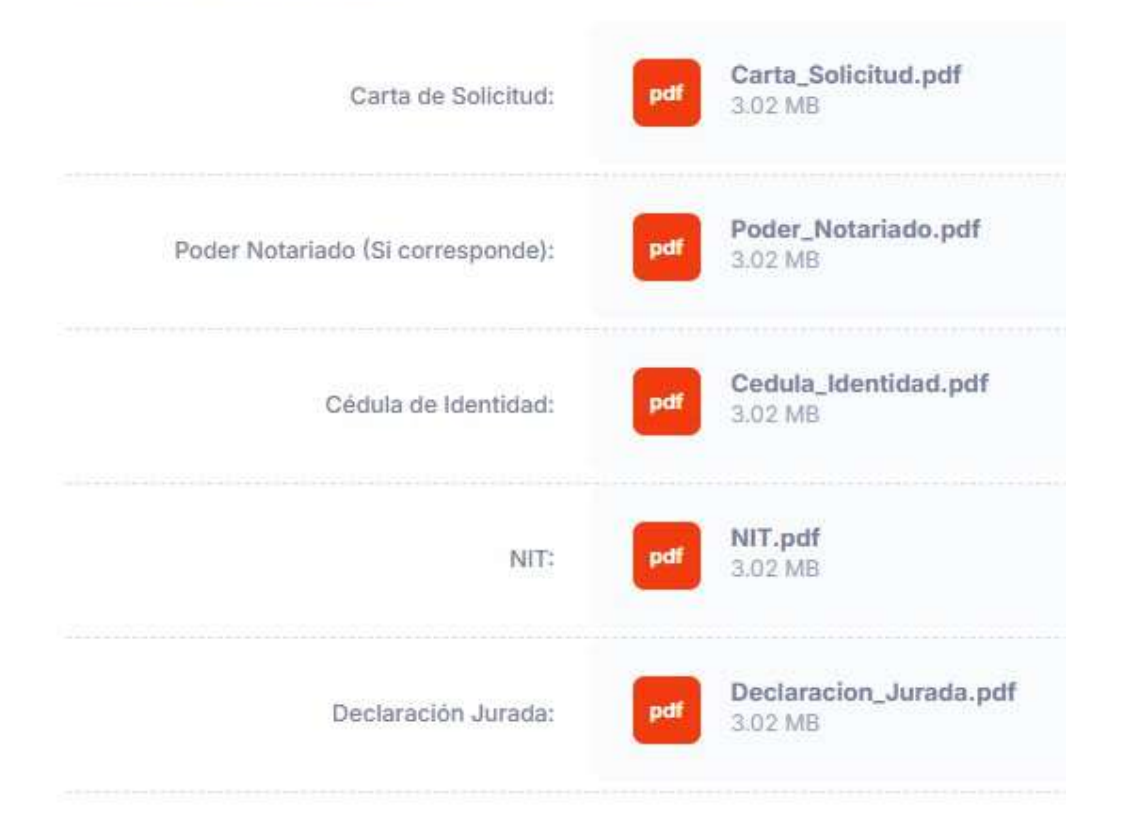

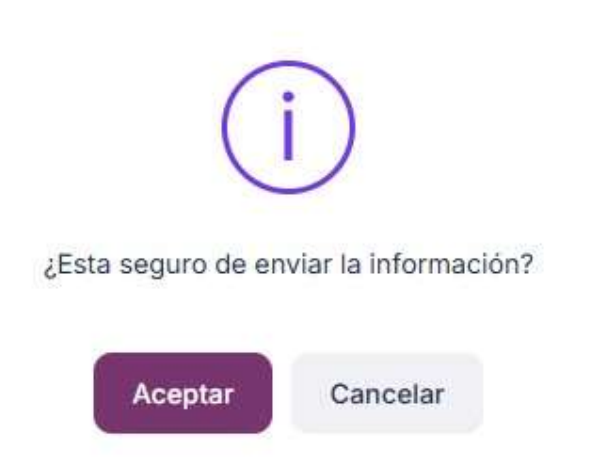

**7.3.** Después de verificar toda la información, se le mandará un mensaje de confirmación de que todos los pasos se han realizado correctamente:

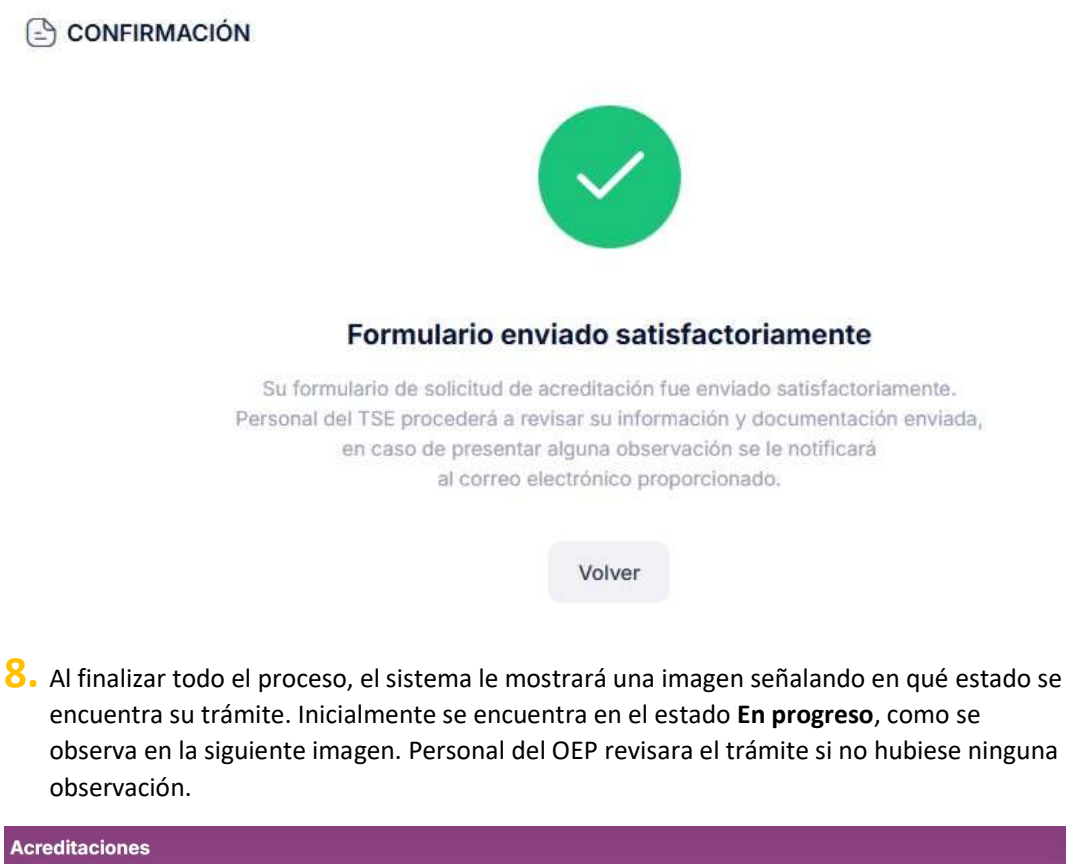

| Q Buscador       |                          | Buscar | Limpiar |                          |          |                     |            |
|------------------|--------------------------|--------|---------|--------------------------|----------|---------------------|------------|
| creditaciones Pr | rocesos electorales ↓    |        |         |                          |          | C Nueva             | a acredita |
| DOCUMENTO        | PROCESO ELECTORAL        |        |         | PLAZO ACREDITACIONES     | ESTADO V | FECHA ENVÍO         | OPCION     |
| D 505740 05      | Elecciones Generales 202 | 5      | Del     | 04/04/2025 al 02/07/2025 | General  | 00/05/2025 02:40 PM |            |

El estado **"En progreso"** puede cambiar a un estado **"Observado",** que eso le indica que algún documento o dato ingresado no se adecua al requerimiento, en ese caso puede ingresar y seleccionar editar y rectificar la observación y volver a realizar el envio.

El estado **"En progreso"** puede cambiar a un estado **"Acreditado"**, este estado indica que ya termino todo el registro para la acreditacion del medio.